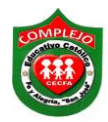

ALUMNO(A):\_\_\_

## COMPLEJO EDUCATIVO CATÓLICO FE Y ALEGRÍA "SAN JOSÉ" MATERIA: INFORMÁTICA. GUÍA 13 DE LABORATORIO DE EXCEL.

|               | ~ ~ ~ ~ ~ ~ | ~ ~ ~ ~ ~ ~ ~ ~ |
|---------------|-------------|-----------------|
| BACHILLERATO: | GRUPO:      | SECCION:        |

**Objetivos:** Que el estudiante utilice las formulas para el uso de la función "O", haciendo uso de ella en ejemplos prácticos.

- 1. Realice el siguiente ejercicio en Excel.
- 2. Se pretende seleccionar gente de los municipios de Soyapango o de Ilopango o Ciudad Delgado y que la computadora apruebe o no a dicha gente. Digite la siguiente tabla.

| A   | В                                                                                         | С                                                                                                    | D                                                                                                    |
|-----|-------------------------------------------------------------------------------------------|----------------------------------------------------------------------------------------------------|----------------------------------------------------------------------------------------------------|
| No. | Nombres                                                                                   | Originario                                                                                                    | Aceptado                                                                                                    |
| 1   | Aleman Valdez, Brenda Lisseth                                                             | San Martin                                                                                                    |                                                                                                    |
| 2   | Alfaro Molina, Johana Vanesa                                                              | Mejicanos                                                                                                    |                                                                                                    |
| 3   | Ayala Canales,Julio Cesar                                                                 | Soyapango                                                                                                    |                                                                                                    |
| 4   | Ayala, Geovany Alexander                                                                  | Ciudad Delgado                                                                                                    |                                                                                                    |
| 5   | Osorio, Estefany Yamileth                                                                 | San Martin                                                                                                    |                                                                                                    |
| 6   | Campos Hernandez, Gloria Guadalupe                                                        | San Jacinto                                                                                                    |                                                                                                    |
| 7   | Cardona Zuniga, Kevin Stanley                                                             | llopango                                                                                                    |                                                                                                    |
| 8   | Carrillo Flores, Edwin Andrey                                                             | Apopa                                                                                                    |                                                                                                    |
| 9   | Castillo Cordova, Estefany Guadalupe                                                      | Zacamil                                                                                                    |                                                                                                    |
| 10  | Ceron Portillo, Cindy Melisa                                                              | Santa Tecla                                                                                                    |                                                                                                    |
| 11  | Elias Soriano, Enmanuel Armando                                                           | llopango                                                                                                    |                                                                                                    |
| 12  | Escalante, Kathy Johana                                                                   | Ciudad Merliot                                                                                                    |                                                                                                    |
| 13  | Gonzalez Quinteros, Yuri Magdalena                                                        | llopango                                                                                                    |                                                                                                    |
| 14  | Henriquez Morales, Claudia Guadalupe                                                      | Soyapango                                                                                                    |                                                                                                    |
| 15  | Hernandez Garcia, Rocio Abigail                                                           | Antiguo Cuscatlan                                                                                                    |                                                                                                    |
|     | A<br>No.<br>1<br>2<br>3<br>4<br>5<br>6<br>7<br>8<br>9<br>10<br>11<br>12<br>13<br>14<br>15 | A B   No. Nombres   1 Aleman Valdez, Brenda Lisseth   2 Alfaro Molina, Johana Vanesa   3 Ayala Canales, Julio Cesar   4 Ayala, Geovany Alexander   5 Osorio, Estefany Yamileth   6 Campos Hernandez, Gloria Guadalupe   7 Cardona Zuniga, Kevin Stanley   8 Carrillo Flores, Edwin Andrey   9 Castillo Cordova, Estefany Guadalupe   10 Ceron Portillo, Cindy Melisa   11 Elias Soriano, Enmanuel Armando   12 Escalante, Kathy Johana   13 Gonzalez Quinteros, Yuri Magdalena   14 Henriquez Morales, Claudia Guadalupe   15 Hernandez Garcia, Rocio Abigail | ABCNo.NombresOriginario1Aleman Valdez, Brenda LissethSan Martin2Alfaro Molina, Johana VanesaMejicanos3Ayala Canales, Julio CesarSoyapango4Ayala, Geovany AlexanderCiudad Delgado5Osorio, Estefany YamilethSan Martin6Campos Hernandez, Gloria GuadalupeSan Jacinto7Cardona Zuniga, Kevin StanleyIlopango8Carrillo Flores, Edwin AndreyApopa9Castillo Cordova, Estefany GuadalupeZacamil10Ceron Portillo, Cindy MelisaSanta Tecla11Elias Soriano, Enmanuel ArmandoIlopango12Escalante, Kathy JohanaCiudad Merliot13Gonzalez Quinteros, Yuri MagdalenaIlopango14Henriquez Morales, Claudia GuadalupeSoyapango15Hernandez Garcia, Rocio AbigailAntiguo Cuscatlan |

3. Ahora buscaremos la función "O" tal y como lo hacíamos con la función SI, cuando aparezca el cuadro de dialogo en valor lógico 1 digitaremos lo siguiente **c2="Soyapango"** en valor lógico 2 digitaremos lo siguiente **c2="Ilopango"** en valor lógico 3 digitaremos lo siguiente **c2="San Martin**" y damos clic en aceptar, en los resultados que se cumpla dicha condición dará como resultado **verdadero** sino se cumple dará **falso.** 

**Nota**: para todas las formulas restantes solo debemos de variar los números de celda y usar la misma formula.

**Tarea:** Realiza el siguiente ejercicio en Excel. Se pretende seleccionar extranjeros de los países de Costa Rica o de Argentina o Panamá y que la computadora apruebe o no a dicha gente.

|    | A | В   | С                                  | D          | E        |
|----|---|-----|------------------------------------|------------|----------|
| 1  |   |     |                                    |            |          |
| 2  |   |     |                                    |            |          |
| 3  |   |     |                                    |            |          |
| 4  |   |     |                                    |            |          |
| 5  |   |     |                                    |            |          |
| 6  |   | No. | Nombres                            | Pais       | Aceptado |
| 7  |   | 1   | Herrera Sanchez, Andrea Cecilia    | Hungria    |          |
| 8  |   | 2   | Mancia Rodriguez, Erick Francisco  | Venezuela  |          |
| 9  |   | 3   | Martinez Castro, Fatima Karina     | Argentina  |          |
| 10 |   | 4   | Martinez López, Manuel Esaú        | Cuba       |          |
| 11 |   | 5   | Martinez, Marvin Eliezar           | Panama     |          |
| 12 |   | 6   | Melara, Adonay Enrique             | Costa Rica |          |
| 13 |   | 7   | Morales Garcia, Michelle Alejandra | Nicaragua  |          |
| 14 |   | 8   | Pérez, Christian Alejandro         | Bolivia    |          |
| 15 |   | 9   | Perez, Erick Antonio               | Panama     |          |
| 16 |   | 10  | Pérez, Karla Rubidia               | Costa Rica |          |
| 17 |   | 11  | Ramirez, Samuel Antonio            | Chile      |          |
| 18 |   | 12  | Reyes López, Bryan Reynaldo        | Argentina  |          |
| 19 |   | 13  | Sanchez Bernabe, Ursula Pamela     | Aruba      |          |
| 20 |   | 14  | Santos Miranda, Alexis Antonio     | Argentina  |          |
| 21 |   | 15  | Torrez Cruz, Victor Josue          | Canada     |          |
| 00 |   |     |                                    |            |          |